Installation du FDbus 1 module analogique 1 module servo et exemple de paramétrage des jauges à servomoteur

# Composition du matériel fourni

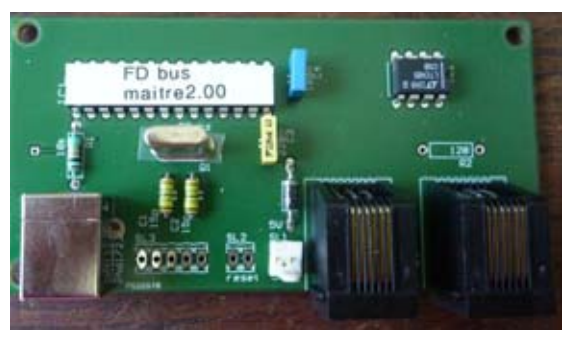

1 carte maître

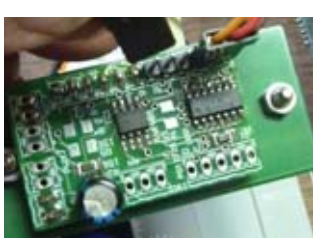

1 module servo moteur

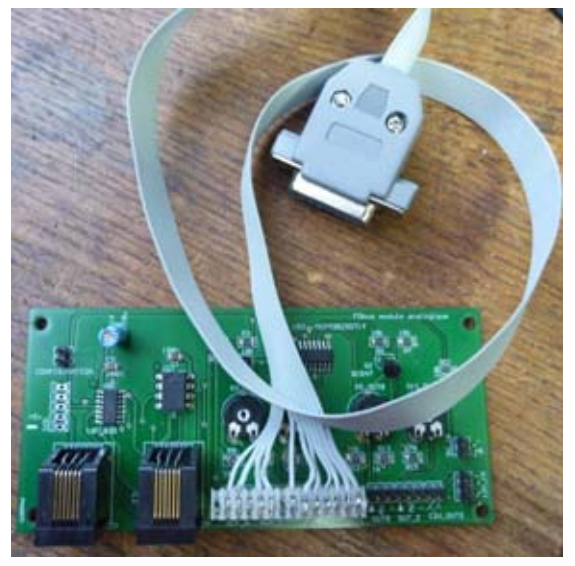

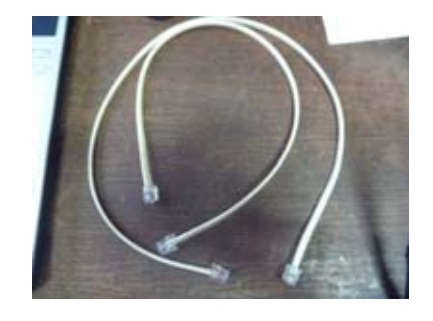

2 câble bus

1 module analogique et son câble VOR

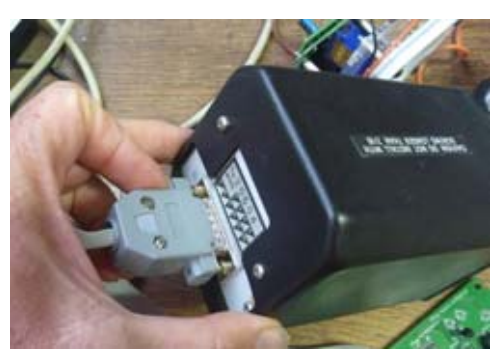

1 VOR modifié

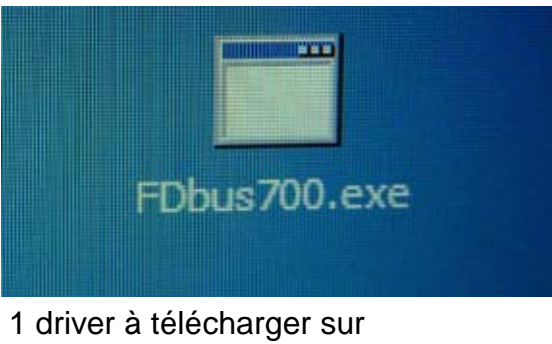

http://fabien.deheegher.free.fr

## Matériel non fourni

- 1 câble USB de type A-B

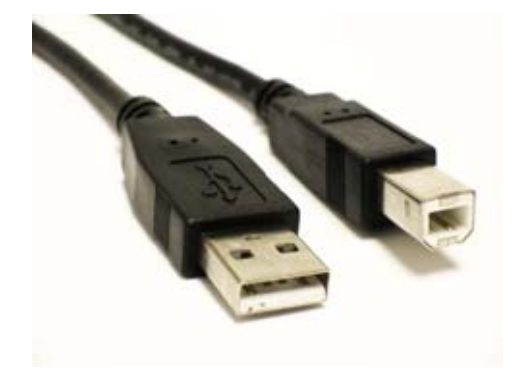

- une source d'alimentation 5v, 0,5A x le nombre de servo

- une source d'alimentation pour le backlight du VOR

- 2 jauges équipées de 2 servo moteur cablés comme ci-contre

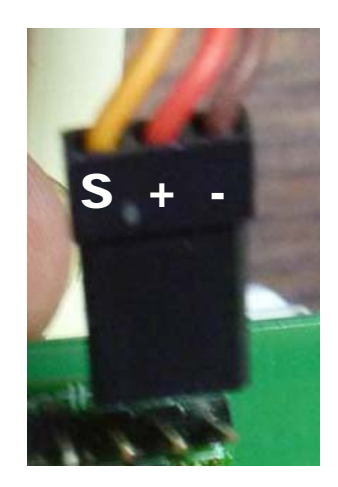

## **Branchements**

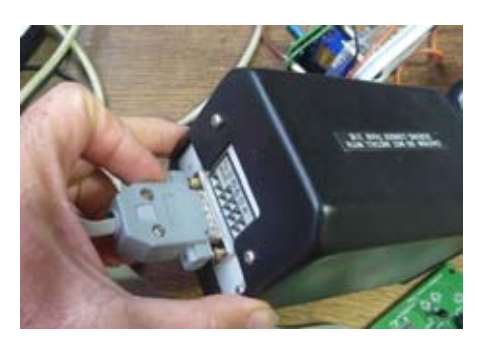

Connecter le VOR sur la carte analogique

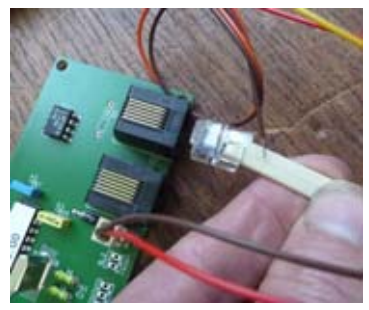

Connecter un premier câble bus sur la carte maître

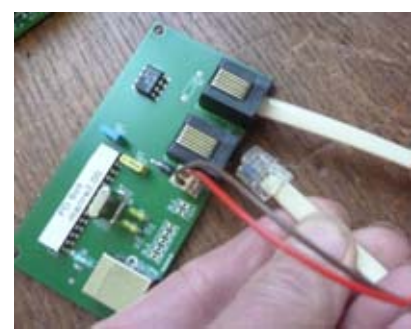

Connecter le second câble bus sur la carte maître

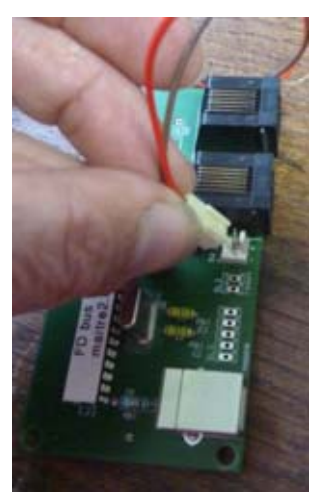

Connecter Il'alimentation 5v sur la carte maître

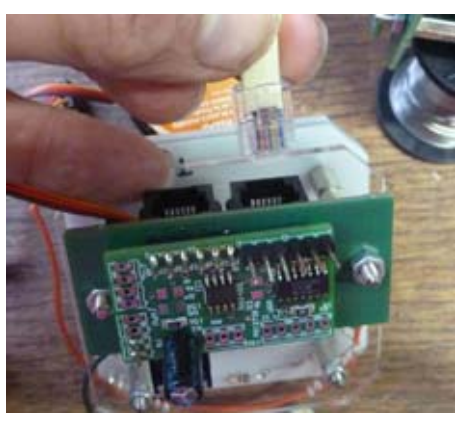

Connecter l'autre côté du câble sur le module servo

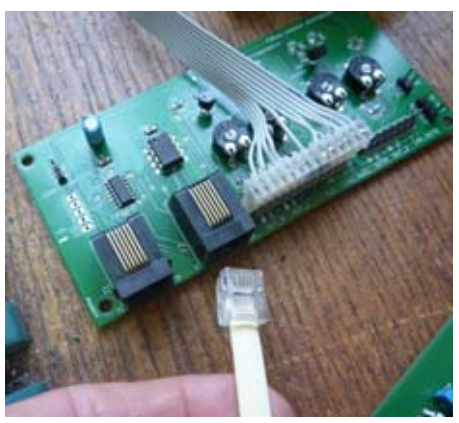

Connecter l'autre côté de ce second câble sur le module analogique

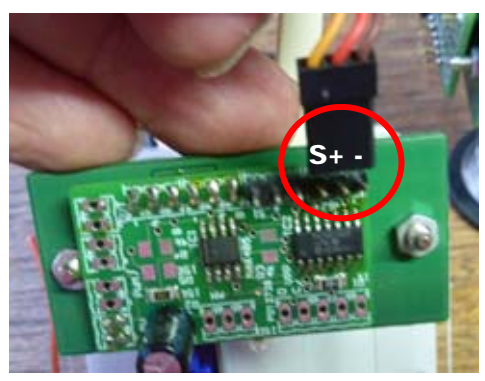

Connecter le servo de la jauge ampéremètre sur le module servo, connecteur servo droit ATTENTION AU SENS

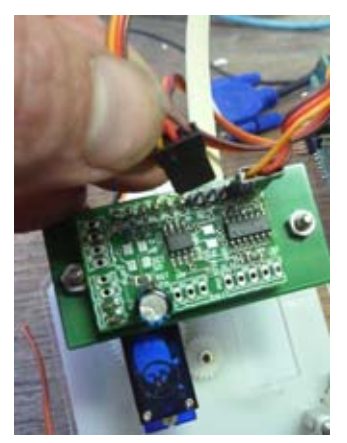

Connecter le servo de la jauge succion sur le module servo, connecteur servo gauche ATTENTION AU SENS

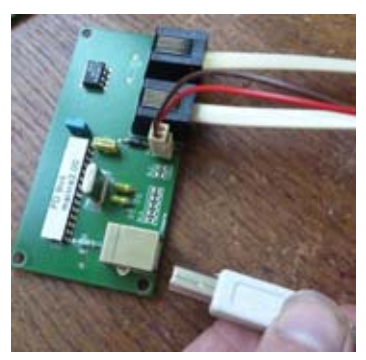

Connecter le câble USB à la carte maître et au PC

Important : Si ce n'est pas fait, mettre sous tension le 5V AVANT le lancement du driver

### Test et paramètrages

Le VOR a été réglé en atelier, il n'y a rien à faire.

Les jauges doivent être paramétrées selon l'angle de déplacement de l'aiguille Note : offset et valeurs sont pré-enregistrées dans le « module jauge »,

- Prise de gauche, servo 1, jauge succion
- Prise de droite, servo 2, jauge ampéremètre

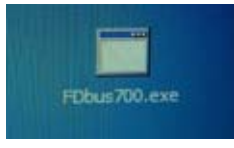

Executer le driver

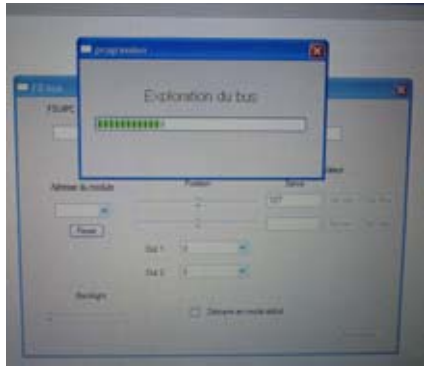

Attendre la fin de l'exploration du bus

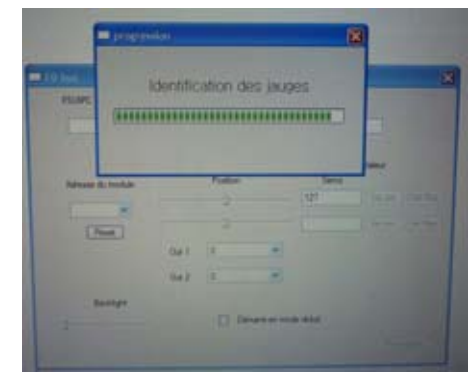

Attendre la fin de l'identification des modules

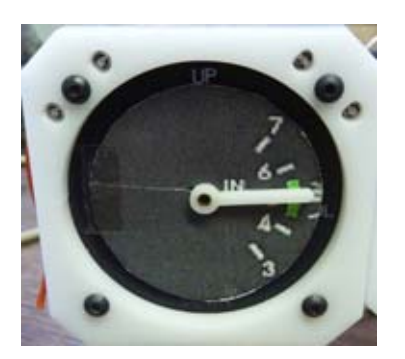

Les servo se placent en position centrale

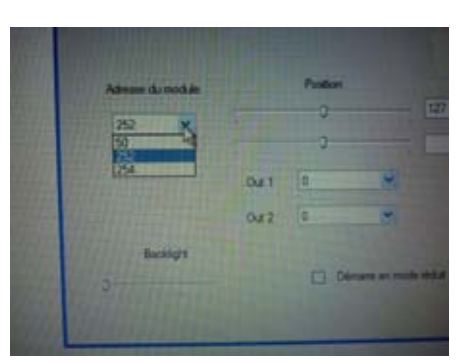

Dans la liste déroulante, choisir l'adresse 252. C'est l'adresse du module servo

#### Recherche de la position mini de l'aiguille

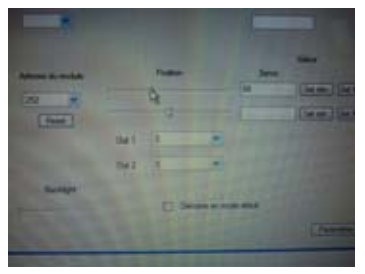

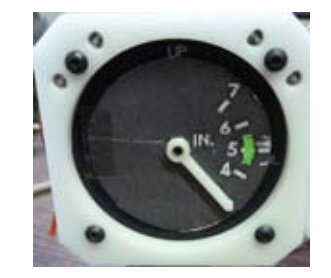

Déplacer le curseur du servo1pour atteindre la position basse sur la jauge

Cliquer sur « Set min. »

#### Recherche de la position Maxi de l'aiguille

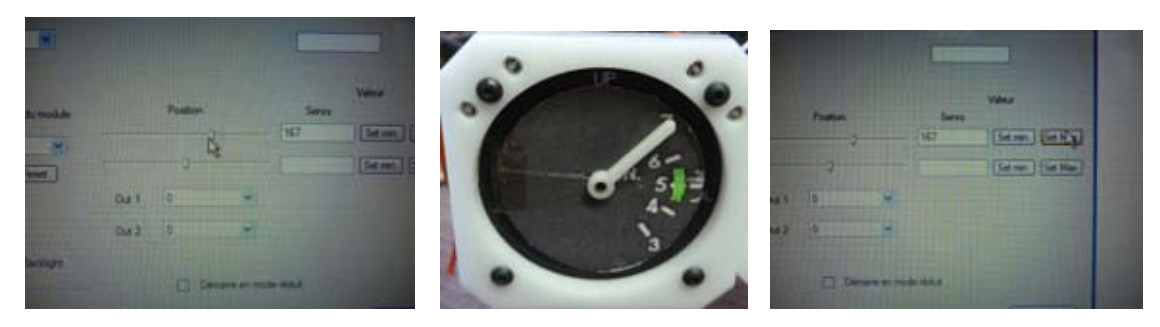

Déplacer le curseur du servo1 pour atteindre la position haute sur la jauge

Cliquer sur « Set Max. »

#### Calibrage des positions intermédiaires et mémorisation des valeurs

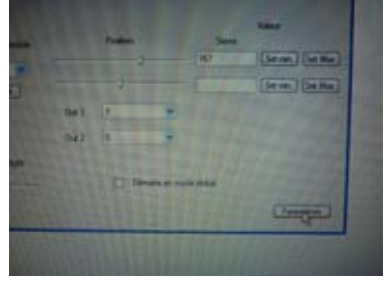

Cliquer sur «Paramétres »

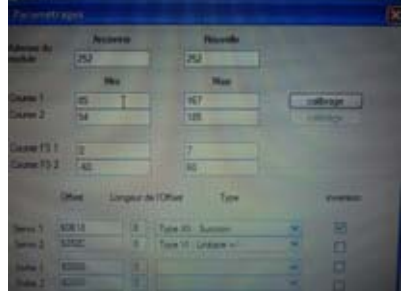

Les valeurs mini et maxi de « course 1 » sont renseignées. Ici, 85 et 167

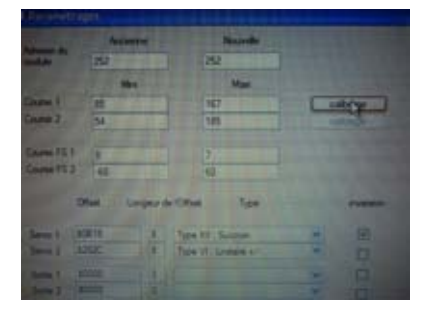

Cliquer sur «Calibrage »

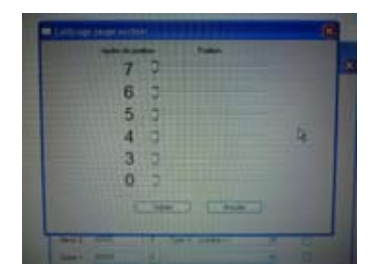

Les 6 curseurs représentent les 6 répères de la jauges succion

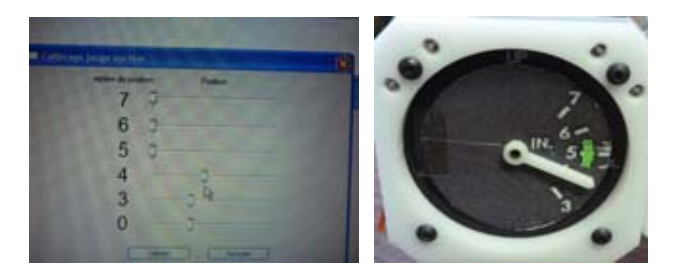

Positionner le curseur 4 pour placer l'aiguille sur le repère 4

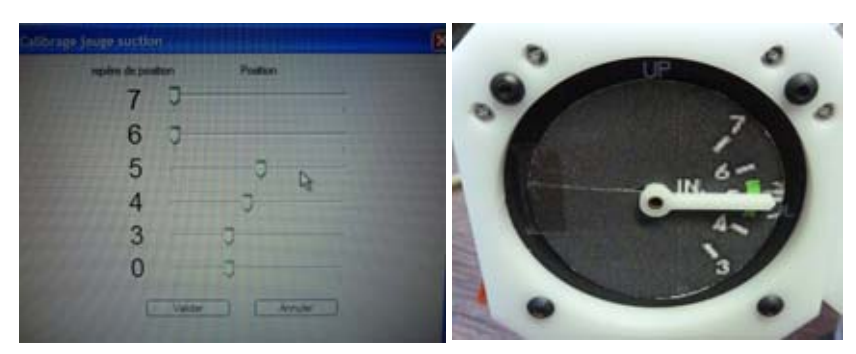

Positionner le curseur 5 pour placer l'aiguille sur le repère 5

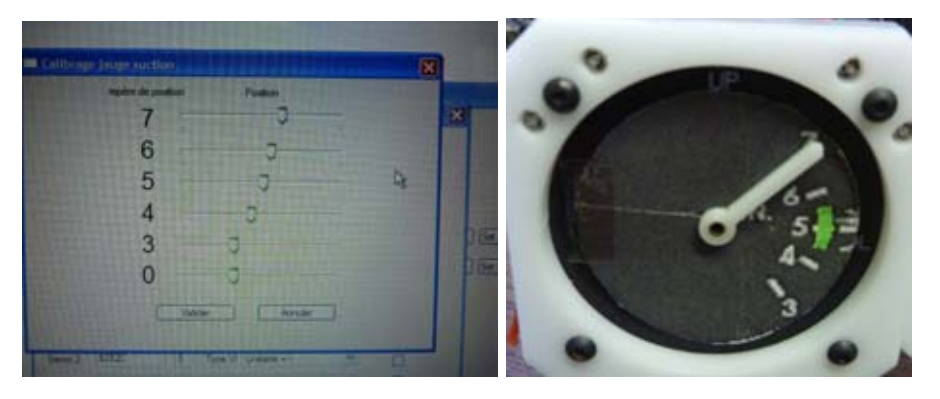

Positionner le curseur 6 pour placer l'aiguille sur le repère 6, le curseur 7 doit être bien placé

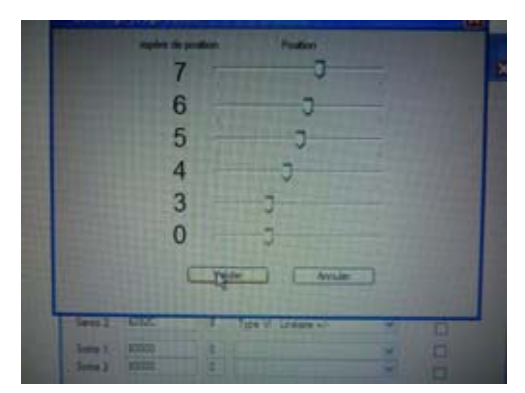

Cliquer sur « valider » pour enregistrer les modifications

|         | Office                 | Languar de 10Kest - Tyres |           |   |
|---------|------------------------|---------------------------|-----------|---|
| Serie 1 | awa .                  | Tape Fil Turnise          | * B       |   |
| Sen 1   | ER.                    | B Ton W Longe +1          |           |   |
| -       | SHOT.                  | 11                        |           |   |
| Sens?   | \$228                  | IT IT IT                  | 2 0       | - |
|         | White is a row pringer |                           | Parantes  |   |
|         | 80001                  |                           |           | 1 |
|         |                        |                           |           |   |
|         |                        | 1                         | Or OFFICE |   |
|         |                        |                           |           |   |

Cliquer sur « Ecrit EEPROM » pour ecrire les modifications dans le module

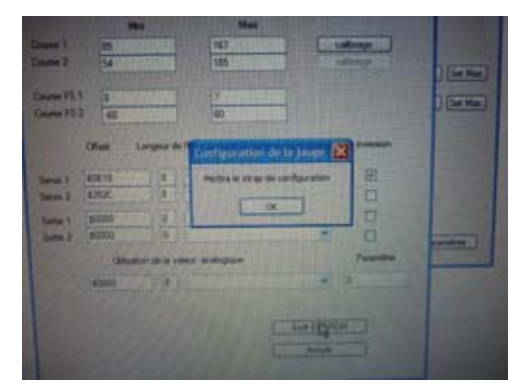

Il faut placer un fil entre ces 2 points pour autoriser l'écriture dans le module

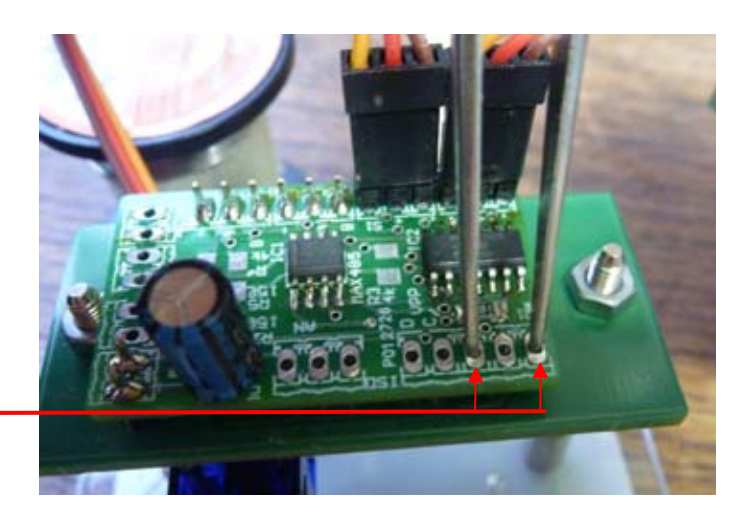

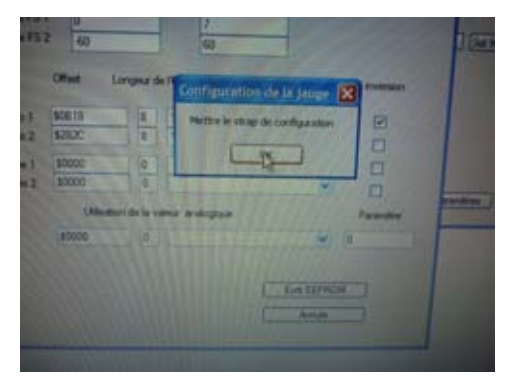

Cliquer sur « OK »

NOTE IMPORTANTE Il faut quitter le driver puis le relancer pour que les nouveaux paramètres soient pris en compte

# **Description des cartes**

### Carte maître

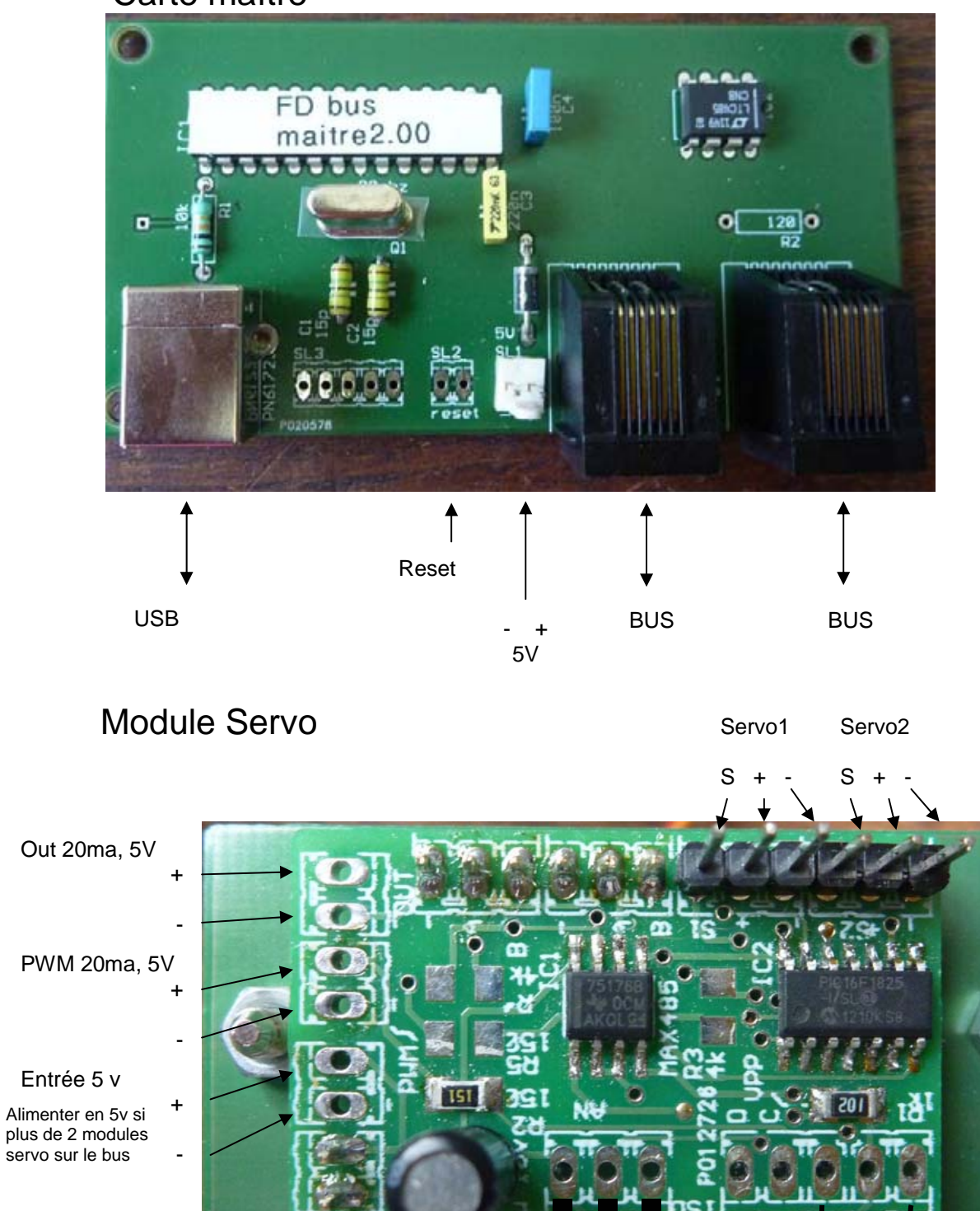

Potentiomètre

Strap de configutation

### Module Analogique

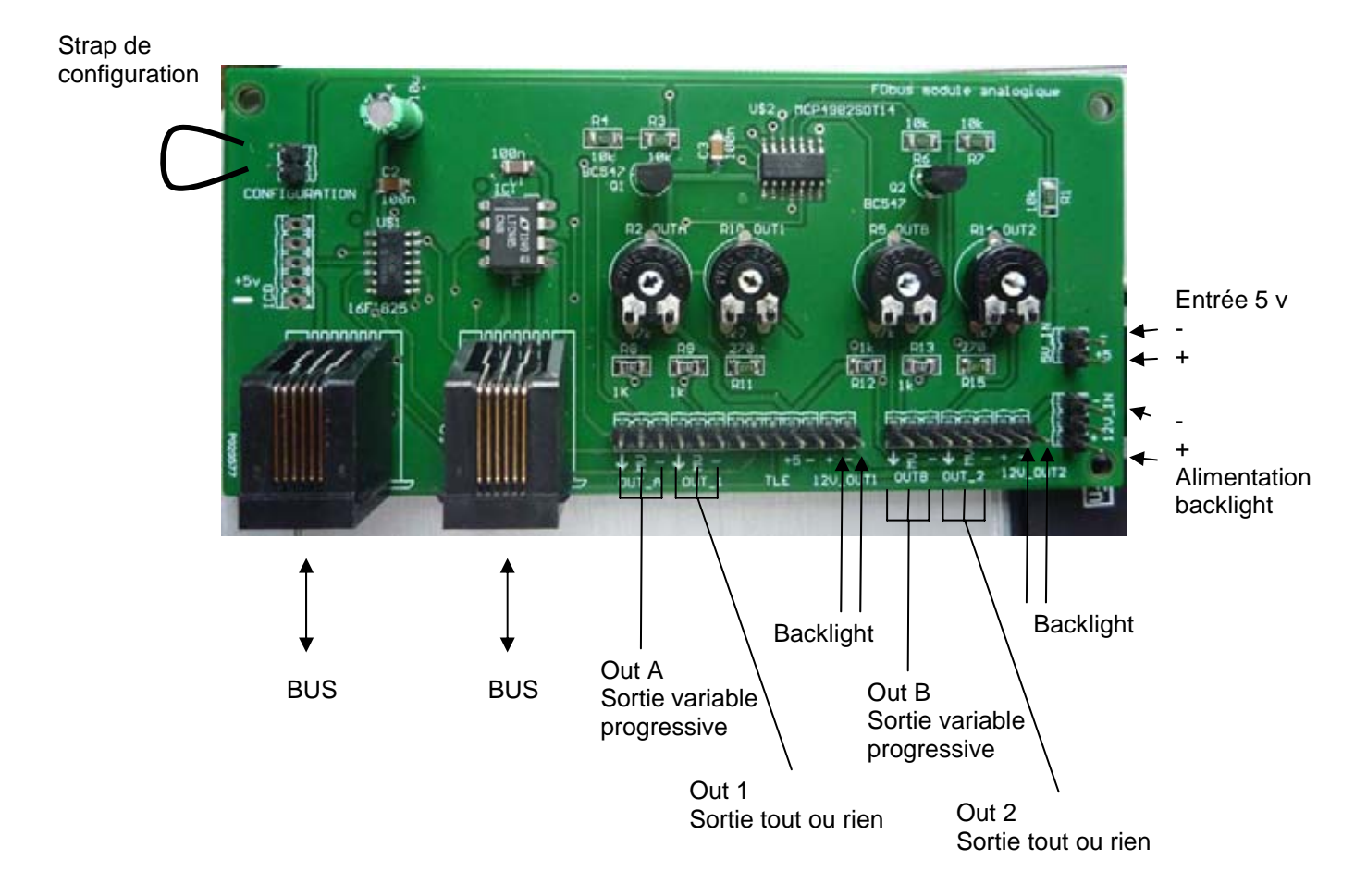

Exemple de branchement de galvanomètre simple

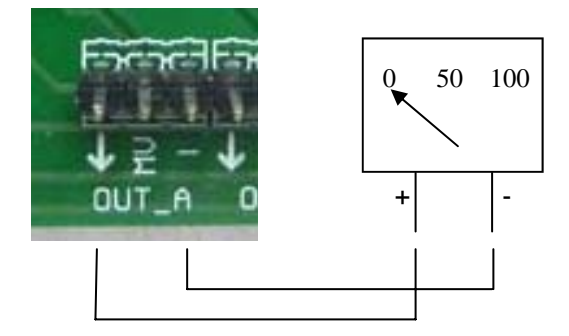

Exemple de branchement de galvanomètre à 0 central

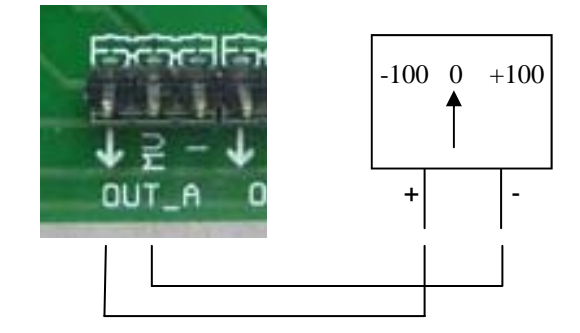